## <u>TSPC-1000 α 新元号(令和)変更方法</u>

2019/4/9

下記方法により変更願います。 2019年5月1日より前に設定可能です。 ※TSPC-500αを使用中のお客様は別途更新プログラムが必要となります。 弊社にご連絡願います。(TEL:084-953-8839)システム営業部宛て

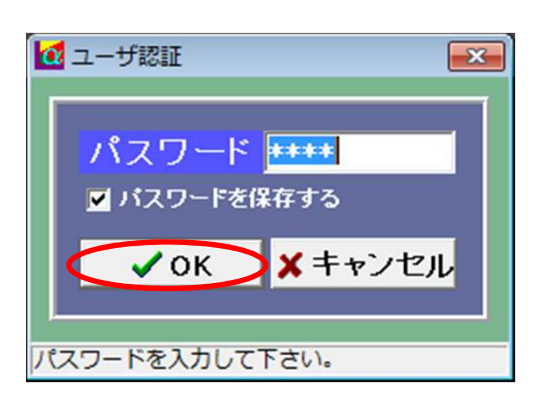

パスワードを保存するに☑が 入っているのを確認して

パスワード欄に 数字の"0000"入力後 【OK】クリック

| TSPC-10 | 00α メニュー U23-00494<br>Ver.2.0.4 | 8 |
|---------|---------------------------------|---|
| 自動計量    | 業者マスタ                           |   |
| 計量明細    | 車両マスタ                           |   |
| 計量集計    | 商品マスタ                           |   |
| 入金支払    | 単価マスタ                           |   |
| 請求明細表   | 区分マスタ                           |   |
| 業務日報    | 連動マスタ                           |   |
| 月報年報    |                                 |   |
|         | 管理マスタ                           |   |
| QRコード作成 | データ保守メニュー                       |   |

【データ保守メニュー】 をクリック

※データ保守メニューが 表示されない場合は、 弊社にご連絡願います

【システム環境設定】 をクリック

| システム環境設定                            |                     |        |                        |           |                |      |                              |             |          |
|-------------------------------------|---------------------|--------|------------------------|-----------|----------------|------|------------------------------|-------------|----------|
|                                     |                     |        |                        |           |                |      |                              |             |          |
| 運用PW                                | 9999                | カーソル位置 | 車番 ▼                   | ⊐-F6 J    | 自動連番           | 金    | 額                            | し理料会        | È        |
| 管理PW                                | 0000                | 伝票No   | 伝票番号                   | 7-58      | 印刷制御           | 税    | 額                            | 消費税         |          |
| 価格隠PW                               | 8888                | 年月日    | 計量日付                   |           | 小坊市省           | 産廃   | 税産                           | 廃減量         | 税        |
| 計量日時                                | 最終計量時 ▼             | 時 分    | 計量時刻                   | 1-1-1-1   |                |      | 計                            | 合 計         |          |
| 計量発行                                | PC側 •               |        | 目数字のみ                  |           |                | 備    | 考 3                          | <b>之付番号</b> | 3        |
| ■ 計量画面で                             | 選択可能にする             | 車番     | 市 悉                    |           | ۲ <del>۸</del> | T    | ¥ <b>@</b> <mark>₽</mark> ØX | THIM T      | 見速       |
| ブリンタ1                               | 連帳                  |        |                        | 1711 A LI | 固定值一           |      |                              |             |          |
| プリンタ2                               | 単票                  | 3-61   | 連嚴受計者                  | 連送会社.▼    |                |      |                              |             |          |
| N**・カマ*.7*                          | <b>₫</b> ろ <b>▼</b> | ⊐-►2   | 拼出者                    | 待息先 ▲     |                |      |                              |             |          |
| (Thing Limber                       |                     |        | <b>拼</b> 击事未场<br>应弃物话粘 | 事未场 ▲     |                |      |                              |             | - 1      |
| 電源切断                                | 確認切图12 💌            | J=F4   | 開来が理想                  | 日100 •    |                |      |                              |             |          |
| マニフェスト発行                            | 発行しない・              |        | 業界区分                   | 区分2 •     |                |      |                              |             |          |
| 重量読込                                | 項目移動時▼              | 7-67   | 网域区分                   | 区分3 •     |                |      |                              |             |          |
| 重量安定待ち                              | 2 秒                 | 7-68   | 發生市町村                  | 区分4 •     |                |      |                              |             |          |
| 重量安定誤差                              | 20 kg               | ⊐F9    | 7=7121                 | 区分5 •     |                | FI   |                              |             | <b>F</b> |
| QRJト*ED刷                            | ocx •               | 伝票区    | 搬入                     | 搬出        | 計量証明           | ■ 複写 | 機能を                          | 使用する        | <br>3    |
| 計量判断体                               | 190 kg              | 重量1    | 総重量                    | 空車重量      | 総重量            | 🔲 数量 | のみを                          | 許可する        | 3        |
| 品小計量時                               | 10ka未満              | 重量2    | 空車重量                   | 総重量       | 空車重量           | ■ 重量 | 値のを記                         | 削限する        |          |
| TD解除判断                              | 0 kg                | 水引     | 水引                     | 重量 🔹      | 補正前計▼          | 10 k | 四拾五                          | 5入,         |          |
|                                     |                     | 補正1    | 運搬容器1                  | 個・        | 補正             | 10 k | 四拾五                          | 5入,         |          |
| 空里豆抹刷胶                              | 70                  | 補正2    | 運搬容器2                  | 個 🚬       | ■水引補正          | をマイ  | ナスで入                         | カ           |          |
| マニフ:                                | ェスト連動PG             | 補正3    | 運搬容器3                  | 個・        | 🔲 請求明約         | 表を旧  | 仕様に                          | 戻す          |          |
| 1 C:¥Program                        | m Files¥マニフェ. 隆.    | 立米数量   | 立米数量                   |           | ■ 修正·削         | 除をフラ | ラグ処理                         | する          |          |
| 2 C:¥Program                        | m Files¥マニフェ 驚      | 正味     | 止味重量                   |           |                |      |                              |             |          |
| 3 C:¥Program                        | m Files¥マニフェ 🎘      | 里 価    | 里価                     |           | ✔ 保存 次         | 面面   | 前面面                          | × 48        | 7        |
|                                     |                     |        |                        |           | Presta a       |      |                              |             | -        |
| and the second second second second |                     |        |                        |           |                |      |                              |             |          |

【次画面】をクリック

※表示されている設定内容を 変更しないように願います。※変更された場合、正常に 計量出来なくなる場合が あります。

1 計量画面設定 画面設定N₀ 60001 X座標、Y座標 : ドット単位で調整 X座標 Y座標 ×座標 Y座標 有無 業者区分 有無 • 得意先 管理番号 0 0 有 総重量 0 24 有 . . . . . . . . . . . . . . . . \*\* 空車重量 水引 補正 正味重量 事業場 運送会社 計量区分 0 0有 0 24 有 伝票区分 0有 0 0 無 0 取引区分 マニフェスト発行 • • • 処分業者 処分場 0 1 0 0 有 0 0 0 有 217 477 有 立米数量 単価 処理料金 計量日付 0 0有 0 0 無 伝票番号 計量時刻 0 0 有 0 0 有 0 0有 0 0有 1 里时刻 // 1回目 // 2回目 車 番 運搬受託者 排出者 0 無 0 無 消費税 産廃減量税 0 0 0有 0 0 有 0有 合 計 交付番号 0 0有 0 0 0 0 有 0 0有 0有 確認ボタン 0 0 有 排出事業場 0有 その他情報 0 0 無 0 廃棄物種類 地区区分 0 0 右 計量画面での単価入力 有 -0 0有 滞留車表示(LAN使用時) 0 秒 0 0有 • 単価・金額の「0」表示 無 圈域区分 0 0 有 マニフェスト区分の保存前確認有 発生市町村 0 0有 0 0有 送信済みデータの修正削除 無 ・ 計量結果表示(ジャーナル表示) 無 ・ QRコード未入力項目をPC側で補足入力 • • • 無 タッチパネルデータの確認入力 タッチパネル未登録車番の拒否 有無無 正味重量Okgの金額=単価× 0 タッチバネル過積載計量の拒否 ✔保存 次画面 前画面 ¥終了 ●和暦設定 ●●サウンド設定 計量画面設定を確認して下さい

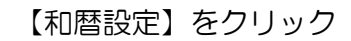

※表示されている設定内容を 変更しないように願います。
※変更された場合、正常に 計量出来なくなる場合が あります。

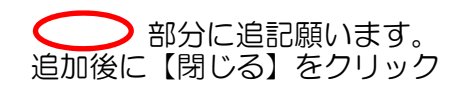

※その他の項目については、 変更しないようにしてください。

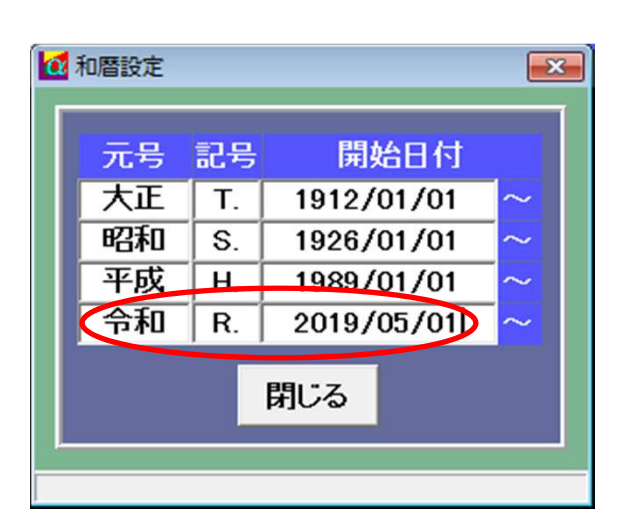

【保存】をクリック

※表示されている設定内容を 変更しないように願います。※変更された場合、正常に 計量出来なくなる場合が あります。

| 凹曲設是No   | 00001 |        |    |            | X座標、Y座標   | : ドット隼   | 単位で     | 調整           | 1  |
|----------|-------|--------|----|------------|-----------|----------|---------|--------------|----|
|          | X座標   | Y座標 有  | 無  | 業者区分       |           | X座標 Y    | 座標      | 有            | Ħ. |
| 管理番号     | 0     | 0 有    | -  | 得意先        | 総重量       | 0        | 24      | 有            |    |
| 計量区分     | 0     | 0 有    | -  | 事業場        | 空車重量      | 0        | 24      | 有            | -  |
| 伝票区分     | 0     | 0 有    | -  | 運送会社       | 水引        | 0        | 0       | 無            |    |
| 取引区分     | 0     | 0 有    | -  | 処分業者       | 補正        | 0        | 0       | 無            |    |
| マニフェスト発行 | 217   | 477 有  | -  | 処分場        | 正味重量      | 0        | 0       | 有            |    |
| 計量日付     | 0     | 0 有    | -  |            | 立米数量      | 0        | 0       | 無            |    |
| 伝票番号     | 0     | 0 有    | •  |            | 単価        | 0        | 0       | 有            |    |
| 計量時刻     | 0     | 0 有    | -  |            | 処理料金      | 0        | 0       | 有            | ŀ  |
| // 1回目   | 0     | 0 無    | -  |            | 消費税       | 0        | 0       | 有            | ŀ  |
| // 2回目   | 0     | 0 無    | -  | タッチハ・ネル PC | 産廃減量税     | 0        | 0       | 有            | ŀ  |
| 車 番      | 0     | 0 有    | -  | 入力設定 補足    | 合計        | 0        | 0       | 有            | ŀ  |
| 運搬受託者    | 0     | 0 有    | -  | 一覧選択 🔹 🗾   | 交付番号      | 0        | 0       | 有            | Ŀ  |
| 排出者      | 0     | 0 有    | -  | 一覧選択 🚽 🔲   | 確認ボタン     | 0        | 0       | 有            |    |
| 排出事業場    | 0     | 0 有    | -  | 一覧選択 🚽 🔲   | その他情報     | 0        | 0       | 無            | 1  |
| 廃棄物種類    | 0     | 0 有    | -  | 一覧選択 🚽 🗖   | 計量画面での    | の単価入っ    | h       | 有            | 1  |
| 地区区分     | 0     | 0 有    | •  | 一覧選択 🚽 🔲   | 学のままテム    |          | r#)     | -            | -  |
| 業界区分     | 0     | 0 有    | •  | 一覧選択 🚽 🔲   | 州田早衣小((   | ANCHI    | 町ノ<br>- |              | _  |
| 圈域区分     | 0     | 0 有    | •  | 一覧選択 🚽 🔲   | 単価・金額の    | り101表示   |         | 無            | 1  |
| 発生市町村    | 0     | 0 有    | -  | 一覧選択 🗾 🛄   | マニフェスト区分の | )保存前面    | 自認      | 有            | ŀ  |
| マニフェスト   | 0     | 0 有    | -  | 一覧選択 🗾 🔲   | 送信済みデー    | 気の修正調    | 訓除      | 無            | -  |
| QRコードオ   | 入力項E  | lをPC側で | 補5 | 入力無・       | 制度性用非二(   | 20- +11  |         | -tur         | Ť  |
| タッチ      | バネルデ  | ータの確認  | 入力 | 有・         | al 里和木衣小( | 1 4 1102 | eary.   | A.           | -  |
| タッチノ     | 「ネル未  | 登録車番の  | 拒召 | 新 田 ・      | 正味重量Okgの  | 金額=甲     | 価×      | 1.1          | _  |
| タッチ1     | 「ネル過  | 貢載計量の  | 拒否 | 5 無 🔹      |           |          |         |              |    |
|          |       |        | -  |            | 197       | ***      | 100     | 5 <b>7</b> 5 | Γ, |

【終了】をクリック

 ※表示されている設定内容を 変更しないように願います。
 ※変更された場合、正常に 計量出来なくなる場合が あります。

|          | X座標  | Y座標            | 有無  |           | 業者区分       |          | X座標      | Y座標  | 有   | III. |
|----------|------|----------------|-----|-----------|------------|----------|----------|------|-----|------|
| 管理番号     | 0    | 0              | 有   | Ŧ         | 得意先        | 総重量      | 0        | 24   | 有   | -    |
| 計量区分     | 0    | 0              | 有   | -         | 事業場        | 空車重量     | 0        | 24   | 有   |      |
| 伝票区分     | 0    | 0              | 有   | -         | 運送会社       | 水引       | 0        | 0    | 無   |      |
| 取引区分     | 0    | 0              | 有   | -         | 処分業者       | 補正       | 0        | 0    | 無   | -    |
| マニフェスト発行 | 217  | 477            | 有   | -         | 処分場        | 正味重量     | 0        | 0    | 有   | -    |
| 計量日付     | 0    | 0              | 有   | -         |            | 立米数量     | 0        | 0    | 無   | -    |
| 伝票番号     | 0    | 0              | 有   | •         |            | 単価       | 0        | 0    | 有   | -    |
| 計量時刻     | 0    | 0              | 有   | -         |            | 処理料金     | 0        | 0    | 有   | -    |
| // 1回目   | 0    | 0              | 無   | -         |            | 消費税      | 0        | 0    | 有   | -    |
| // 2回目   | 0    | 0              | 無   | -         | タッチハ・ネル PC | 産廃減量税    | 0        | 0    | 有   | -    |
| 車 番      | 0    | 0              | 有   | -         | 入力設定 補足    | 合 計      | 0        | 0    | 有   | -    |
| 運搬受託者    | 0    | 0              | 有   | -         | 一覧選択 🚽 💼   | 交付番号     | 0        | 0    | 有   | -    |
| 排出者      | 0    | 0              | 有   | -         | 一覧選択 🚽 📃   | 確認ボタン    | 0        | 0    | 有   | -    |
| 排出事業場    | 0    | 0              | 有   | -         | 一覧選択 🚽 📃   | その他情報    | 0        | 0    | 無   | -    |
| 廃棄物種類    | 0    | 0              | 有   | -         | 一覧選択 🗾 📃   | 計量画面で    | の単価      | いカ   | 有   | -    |
| 地区区分     | 0    | 0              | 有   | -         | 一覧選択 🚽 🗖   | 港の古主子(   |          | H0+) | -   | -    |
| 業界区分     | 0    | 0              | 有   | -         | 一覧選択 🚽 🔲   | 州田平衣小    | LAND     | 1977 |     | -    |
| 圈域区分     | 0    | 0              | 有   | -         | 一覧選択 🚽 🔲   | 単価・金額    | の101ま    | হায় | 無   | •    |
| 発生市町村    | 0    | 0              | 有   | -         | 一覧選択 🗾 🔲   | マニフェス区分  | の保存前     | 前確認  | 有   | -    |
| マニフェスト   | 0    | 0              | 有   | -         | 一覧選択 🗾 🔲   | 送信済みデー   | 夕の修正     | F削除  | 無   |      |
| QR3-F3   | 入力項  | 目をPCf          | 則で補 | <u>ال</u> | 入力無・       | 計量結果主子   | (si ==+1 | (主王) | 1   |      |
| タッチ      | バネルデ | ータの間           | 自認入 | ナ         | 有 •        | 可里和木衣小   |          |      | 744 | -    |
| タッチノ     | バネル未 | 登録車            | 番の推 | 22        | 5 無 🚽      | 止味重重0kg0 | )金額=     | 車個×  |     | 0    |
| タッチノ     | バネル過 | 積載計            | この推 | 12        | 5 無 -      |          |          |      |     |      |
|          | -    | Constant State |     |           |            | a Inst   | -        |      |     |      |

計量画面設定を確認して下さい。

**1**計量画面設定

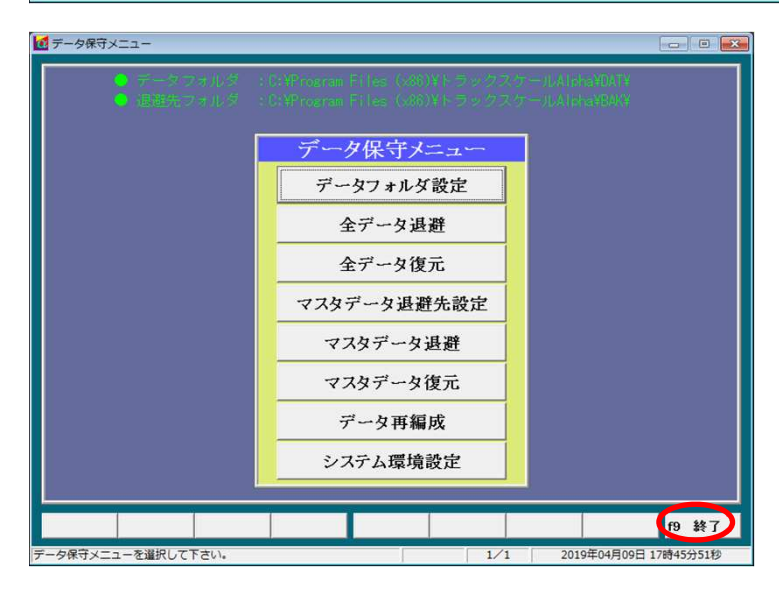

【終了】をクリック

| TSPC-10 | 00 α メニュー U 23-00494<br>Ver.2.0.4 | 8 |
|---------|-----------------------------------|---|
| 自動計量    | 業者マスタ                             |   |
| 計量明細    | 車両マスタ                             |   |
| 計量集計    | 商品マスタ                             |   |
| 入金支払    | 単価マスタ                             |   |
| 請求明細表   | 区分マスタ                             |   |
| 業務日報    | 連動マスタ                             |   |
| 月報年報    |                                   |   |
|         | 管理マスタ                             |   |
| QRコード作成 | データ保守メニュー                         |   |
|         |                                   |   |

🙋 トラックスケールシステムAlpha 自動計量 業者マスタ 計量明細 車両マスタ 計量集計 商品マスタ 入金支払 単価マスタ 請求明細表 区分マスタ 業務日報 連動マスタ 月報年報 管理マスタ QRコード作成 データ保守メニュー f9 終了 ーを選択して下さい 04月09日 17時44分17秒

【終了】をクリック

【自動計量】をクリック

※以上で変更終了です。2019/5/1より新元号での印字となります。

※西暦で使用されたい場合は、弊社にご相談願います。